Guide d'utilisation de Wooclap Personnes enseignantes

Mis à jour le : 11 mars 2025

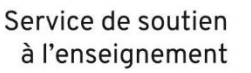

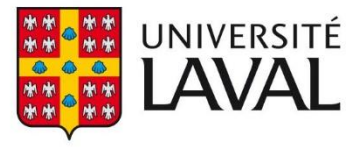

# Table des matières

| Se connecter à Wooclap                                                        | 3  |
|-------------------------------------------------------------------------------|----|
| Se familiariser avec Wooclap                                                  | 4  |
| Évènements                                                                    | 4  |
| Participation synchrone et asynchrone                                         | 4  |
| Créer et tester un évènement                                                  | 5  |
| Tester un évènement                                                           | 6  |
| Paramétrer un évènement                                                       | 6  |
|                                                                               | 7  |
| Lancer un évènement                                                           | 8  |
| Lancer un évènement                                                           | 8  |
|                                                                               | 8  |
| Utiliser les fonctionnalités de présentation en direct                        | 8  |
| Partager les informations de connexion de votre évènement avec votre audience | 8  |
| Consulter les résultats                                                       | 9  |
| Consulter et exporter les résultats d'un évènement Wooclap                    | 9  |
| Effectuer une comparaison des résultats                                       | 9  |
| Envoyer un rapport personnalisé aux personnes étudiantes                      | 9  |
| Intégrer des évènements Wooclap dans PowerPoint                               | 10 |
| Intégrer le complément Wooclap à PowerPoint                                   | 10 |
| Connecter votre compte Wooclap à PowerPoint                                   | 11 |
|                                                                               | 11 |
| Intégrer les questions d'un évènement Wooclap à une présentation PowerPoint   | 14 |
| Intégrer une présentation PowerPoint dans Wooclap                             | 17 |

# Se connecter à Wooclap

- 1. Allez sur le site web <u>www.wooclap.com</u>
- 2. Cliquez sur Se connecter

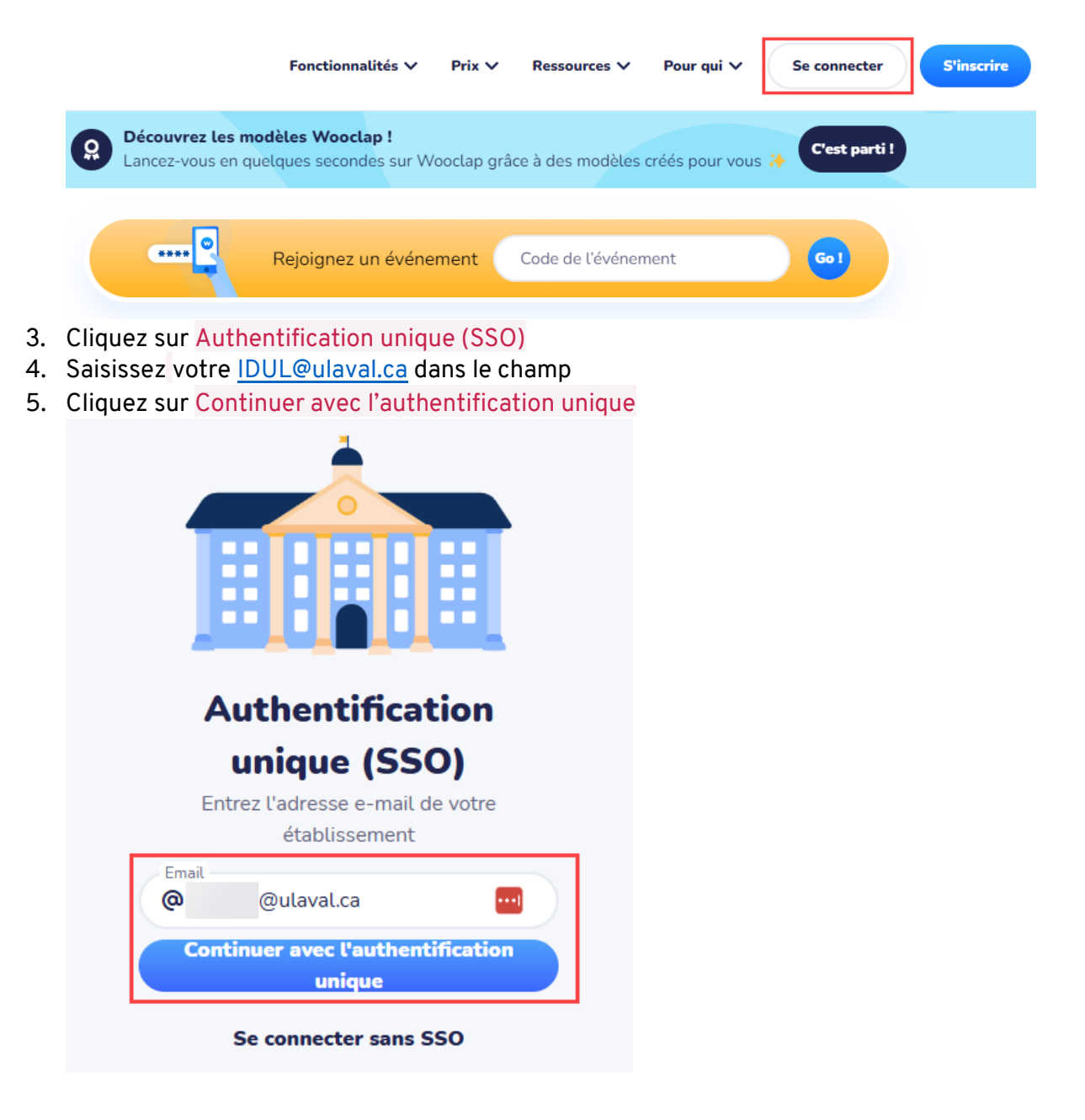

#### Information

Une connexion SSO créera votre compte ou vous connectera à Wooclap avec votre IDUL et vous donnera accès à la licence institutionnelle de l'Université Laval.

# Se familiariser avec Wooclap

## Évènements

Wooclap est un outil d'interaction numérique qui fonctionne par « évènement ». Chaque évènement représente une séance interactive sous forme de questionnaire dans lequel vous pouvez inclure différents types de questions. Un ensemble d'évènements peuvent être organisés dans des <u>dossiers</u> distincts dans Wooclap afin d'organiser les évènements de chacun vos cours.

| nements | Modèles publics               | Organisation $\sim$             |                                |                                |                              |                                 |         |
|---------|-------------------------------|---------------------------------|--------------------------------|--------------------------------|------------------------------|---------------------------------|---------|
| (       | Commencez a                   | vec un modèle                   | e public 🗸                     |                                |                              | То                              | ut voir |
|         | +                             |                                 |                                | ₽<br>₽<br>₽                    | 0000×00                      |                                 |         |
|         | Depuis un événement<br>vierge | Cours de phonétique<br>anglaise | Questions pour<br>teambuilding | Testez vos<br>connaissances en | Feedback de fin de formation | Briser la glace<br>petit groupe | en      |
| I       | Mes événeme                   | nts (3)                         |                                |                                |                              |                                 |         |
|         | CRÉER UN ÉV                   |                                 | MPORTER UN ÉVÉNE               | EMENT                          |                              |                                 |         |
|         | Q Recherche                   |                                 |                                | Tri                            | ier par: Le plus ré          | cent                            | •       |
| Ī       | 🔹 📂 COURS GÉ                  |                                 |                                |                                |                              | MODIFIER                        | Î       |
|         | 📓 Géographi                   | e II                            |                                |                                | [DFQFBR] 0                   | 9 juin 2023                     | •       |
|         | 🖁 Géographi                   | e I                             |                                |                                | [MZZHUP] 06                  | janv. 2023                      | :       |
|         | Expressions qu                | uébécoises                      |                                |                                | [KPCQPK] 0                   | )8 mai 2023                     | :       |

### Participation synchrone et asynchrone

Chaque évènement est composé de 3 onglets principales : votes, messages et au rythme du participant. Les ongles *Votes* et *Messages* vous permettent d'utiliser Wooclap de façon synchrone dans vos cours, tandis que l'onglet *Au rythme du participant* vous permet d'assigner un évènement aux personnes étudiantes de façon asynchrone. Pour plus d'information, consultez l'article sur les <u>éléments de l'Interface de création</u> sur le site d'aide de Wooclap.

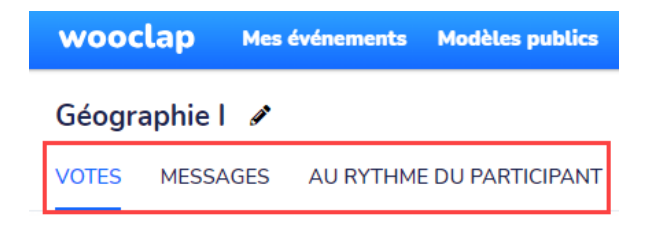

# Créer et tester un évènement

## Créer un évènement

L'utilisation des sondages pendant un cours peut contribuer à promouvoir la motivation et l'engagement des étudiantes et étudiants. Toutefois, il est important de considérer quelques aspects clés lors de la création de votre évènement. Assurez-vous que vos questions soient claires, concises et adaptées à votre audience. Consultez le site d'aide de Wooclap pour savoir <u>comment créer votre premier évènement</u>.

### Ajouter une question à un évènement

Vous avez à votre disposition un grand éventail de types de questions et des fonctionnalités qui peuvent être intégrées à votre enseignement à l'aide de Wooclap. Choisissez les types de questions qui répondent mieux à votre objectif d'apprentissage.

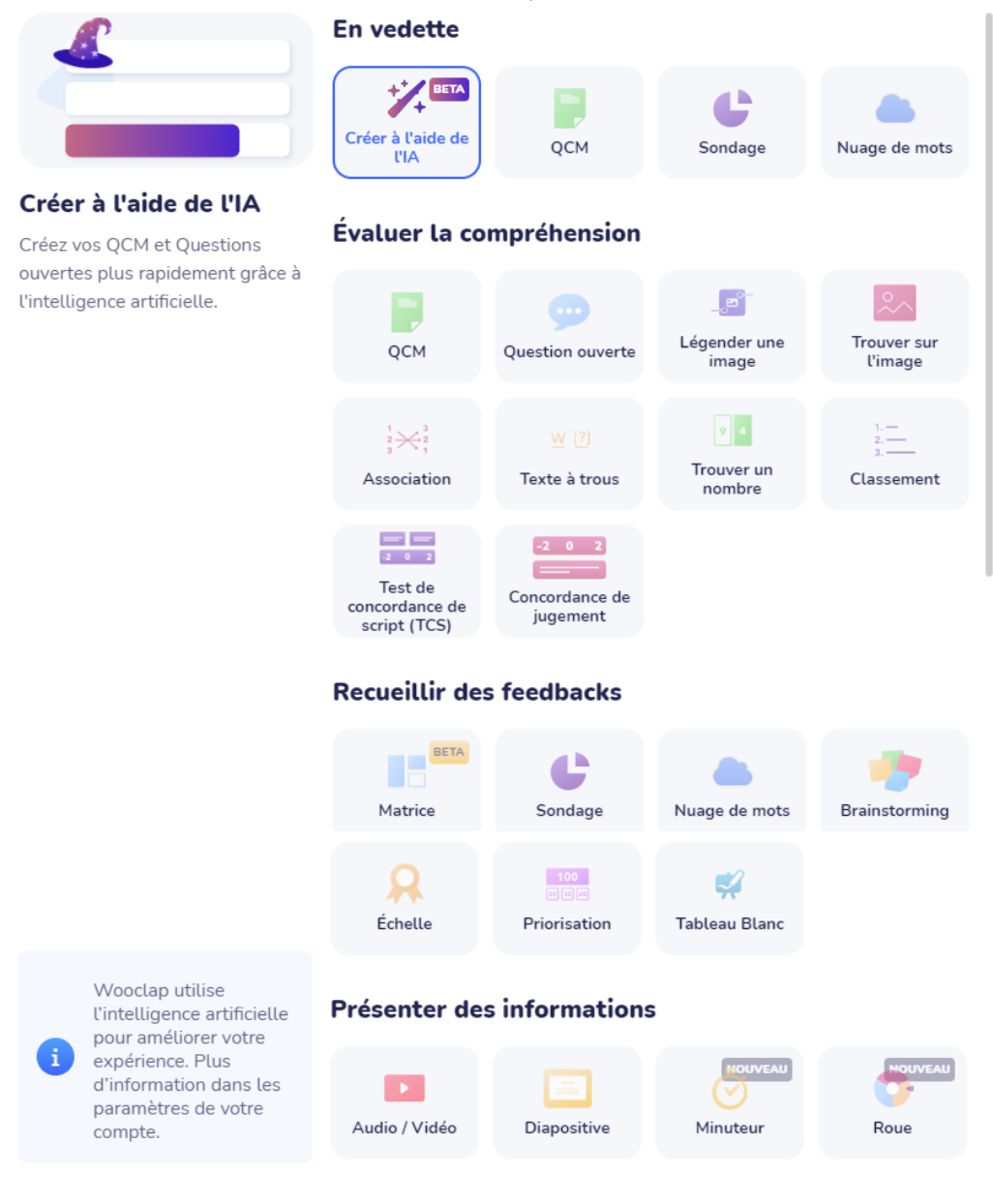

Pour consulter comment créer une question spécifique, repérez le type de question dans <u>cet</u> <u>article</u>.

### Tester un évènement

Lorsque votre évènement est créé, il est possible de le tester avant de l'utiliser avec les personnes étudiantes. Pour découvrir plus sur cette fonctionnalité, consultez la page <u>tester</u> mon évènement sur le site d'aide de Wooclap.

#### Conseil

Avant de lancer votre évènement Wooclap lors de votre cours, assurez-vous de réviser ses paramètres.

# Paramétrer un évènement

Lorsque vous vous préparez à utiliser un évènement Wooclap, assurez-vous de bien le paramétrer **avant son utilisation**, car ces paramètres définiront la façon dont les personnes étudiantes interagiront avec votre questionnaire. <u>Consultez le site d'aide de Wooclap pour avoir plus de détails sur comment paramétrer un évènement</u>.

| Param | iètre                            | Glissez le bouton si vous souhaitez                                                                                                    |
|-------|----------------------------------|----------------------------------------------------------------------------------------------------|
| Α.    | Ajouter une<br>présentation      | Importer une présentation en format PDF, PowerPoint,<br>Keynote ou Google Slides.                                                                                                    |
| B.    | Authentification                 | Identifier les étudiantes et étudiants et leurs réponses à<br>l'aide de leurs informations officielles. La connexion SSO<br>permettra à l'étudiante ou étudiant de s'enregistrer et<br>de se connecter automatiquement avec son adresse<br>institutionnelle. |
| C.    | Feuille<br>d'émargement          | Suivre la présence des étudiantes et étudiants. Cette<br>feuille capture des données telles que les noms et les<br>horodatages correspondant au moment où les<br>évènements ont été accédés.                                                                 |
| D.    | Pseudonyme<br>participant        | Identifier les étudiantes et étudiants et leurs réponses à<br>l'aide d'un pseudonyme                                                                                                    |
| E.    | Résultats visibles<br>par défaut | Afficher la progression des réponses obtenues en direct lors d'un évènement actif.                                                                                                    |
| F.    | Bouton « je suis<br>perdu »      | Mesurer la compréhension de votre audience en direct.                                                                                                    |
| G.    | Mode compétition                 | Rendre ludique votre évènement Wooclap.                                                                                                    |
| Н.    | Plus d'options                   | Ouvrir une page de paramètres complémentaires.                                                                                                    |
| Ι.    | Rapport                          | Exporter les résultats en format PDF ou Excel.                                                                                                    |
| J.    | Réinitialiser                    | Réinitialiser les résultats obtenus à la suite d'un<br>évènement.                                                                                                    |

|            | A PRÉSENTATIONS<br>Ajouter une présentation |   |
|------------|---------------------------------------------|---|
| BA         | Authentification                            |   |
| <b>G</b> F | euille d'émargement                         |   |
| D٢         | seudonyme participant                       |   |
| BR         | lésultats visibles par défaut               |   |
| <b>B</b> B | outon "Je suis perdu"                       |   |
| G          | Mode compétition                            |   |
| 0          | Plus d'options                              | > |
|            | Rapport                                     |   |
| 0          | C Réinitialiser                             |   |

#### Conseil

- Privilégier la participation anonyme lorsqu'un suivi pédagogique individuel n'est pas nécessaire.
- Privilégier l'authentification par SSO lorsqu'un suivi pédagogique individuel est nécessaire. Les personnes étudiantes ne devraient pas devoir utiliser des informations telles que leurs réseaux sociaux pour participer à une activité lors d'une activité d'interaction numérique.

Après avoir utilisé Wooclap :

- Effacer les données de participation ou toute autre donnée lorsque celles-ci ne sont plus nécessaires.

# Lancer un évènement

### Lancer un évènement

#### Mise en garde

Avant de lancer votre évènement, il est important de :

- 1. Paramétrer votre évènement
- 2. <u>Réinitialiser les réponses</u> de l'évènement en question

Lorsque vous sélectionnez votre évènement Wooclap, vous verrez l'ensemble de questions pour cet évènement. Pour lancer une question, il vous suffit de cliquer sur l'icône afficher.

| 1 | Comment participer ?                                                           |          | AFFICHER |             |
|---|--------------------------------------------------------------------------------|----------|----------|-------------|
| 4 | 1. Brainstorm                                                                  | MODIFIER | AFFICHER | ÷           |
|   | 2. Quels pays de l'Amérique du Sud n'ont pas l'espagnol comme langue matern    | MODIFIER | AFFICHER | 000         |
| C | 3. Selon vous, faut-il faire plus pour lutter contre le changement climatique? | MODIFIER | AFFICHER | 0<br>0<br>0 |

### Utiliser les fonctionnalités de présentation en direct

Une fois que vous aurez lancé votre évènement, vous trouverez plusieurs fonctionnalités qui vous seront utiles lors de votre présentation en direct, telles que:

- Passer à la question de votre choix manuellement
- Visualiser une présentation importée sur Wooclap, le cas échéant
- Accéder aux messages de votre audience
- Afficher le classement des participants lors du mode compétition
- Identifier le nombre des participants de votre évènement
- Afficher ou masquer les réponses de vos participants
- Afficher ou masquer la réponse correcte
- Afficher votre question en plein écran

Pour savoir comment utiliser ses fonctionnalités, consultez <u>les fonctionnalités de présentation</u> <u>en direct</u> sur le site d'aide de Wooclap.

# Partager les informations de connexion de votre évènement avec votre audience

Afin d'<u>inviter les étudiantes et étudiants à participer de votre évènement</u>, il est suggéré de lancer votre évènement en affichant la question prédéterminée « comment participer? ». Cette question présente les informations de connexion qui permettront à votre audience de se connecter et participer à votre évènement, soit via le web ou via SMS. Vous serez aussi en mesure de copier le lien de participation et le coller dans le clavardage de votre cours synchrone si vous le désirez.

# Consulter les résultats

### Consulter et exporter les résultats d'un évènement Wooclap

Dans Wooclap il est possible de consulter des données de participation des personnes étudiantes par question, par participant ou les deux, et ce, via les onglets suivants :

- Votes : pour les résultats d'un évènement synchrone
- Messages : pour les commentaires laissés sur le mur de votre évènement
- Au rythme du participant : pour les résultats d'un évènement asynchrone

À partir de ces onglets, vous serez également en mesure d'exporter les données de participation en formats PDF, Excel et/ou XML.

Pour savoir comment exporter les résultats de votre évènement, consultez <u>comment</u> <u>télécharger ou exporter les résultats d'un évènement</u> sur le site d'aide de Wooclap.

### Effectuer une comparaison des résultats

Afin d'analyser le progrès des personnes étudiantes, Wooclap vous permet de comparer les résultats obtenus par deux audiences différentes à deux évènements identiques. Consultez le site d'aide de Wooclap pour savoir <u>comment comparer les résultats des deux audiences</u> <u>différentes</u>.

### Envoyer un rapport personnalisé aux personnes étudiantes

Dans le but de permettre aux personnes étudiantes d'analyser leur performance à un évènement, il vous est possible de leur envoyer un rapport personnalisé de leur participation à un évènement Wooclap. Ceci leur permettra de revoir les questions posées en temps réel, leurs réponses et la correction.

Pour savoir comment envoyer un rapport personnalisé, consultez <u>Comment envoyer un rapport</u> <u>personnalisé aux participants</u> sur le site d'aide de Wooclap.

#### **Mise en garde** Les personnes étudiantes doivent être authentifiées pour recevoir le rapport personnalisé.

# Intégrer des évènements Wooclap dans PowerPoint

Intégrer le complément Wooclap à PowerPoint

- 1. Ouvrez PowerPoint à partir de votre ordinateur
- 2. Cliquez sur l'onglet Insertion

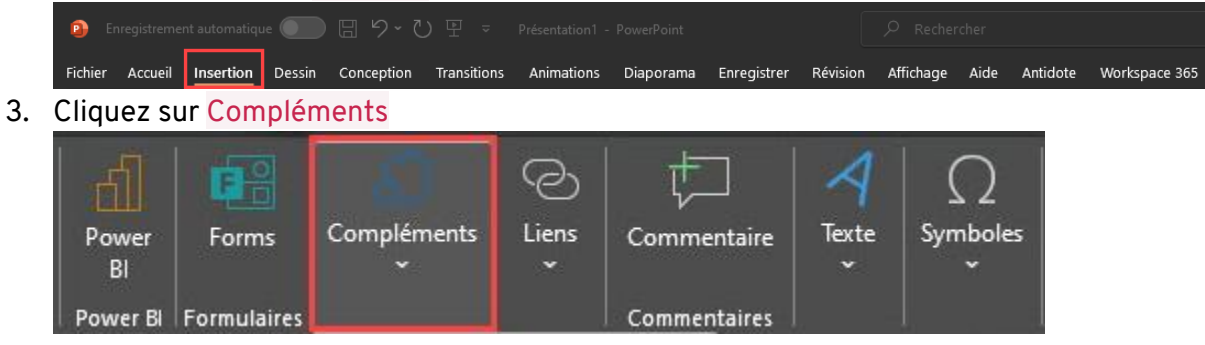

#### Information

Selon la licence Microsoft qui est installée dans votre ordinateur, il est possible que l'icône **Compléments** s'affiche dans l'onglet Accueil

| Enregistrement automatique  |                                 |                                |                                 | A 13                                        | - 🗆 X      |
|-----------------------------|---------------------------------|--------------------------------|---------------------------------|---------------------------------------------|------------|
| Fichier Accueil Insertion D | essin Conception Transitions An | nimations Diaporama Enregistre | r   Révision   Affichage   Aide | Antidote Workspace                          | <b>1</b>   |
|                             |                                 |                                |                                 |                                             | 201        |
| Coller Diapositives         |                                 |                                | Dessin Édition Dicter           | Niveau de Compléments C<br>onfidentialité ~ | Concepteur |
| Presse-papiers              | Police                          | Paragraphe 🕞                   | Voix                            | Confidentialité Compléments                 | · · ·      |

#### 4. Cliquez sur mes compléments

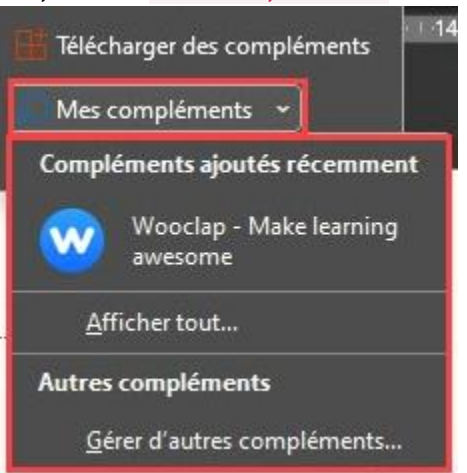

- 5. Cliquez sur le complément Wooclap
- 6. L'interface de Wooclap s'affiche dans la diapositive

| Mise e<br>Si le co<br>1. | n garde<br>mplément Wooclap I<br>Cliquez sur afficher | ne s'affiche pas, su<br>tout                | uivez les instructio             | ns ci-dess   | ous. |
|--------------------------|-------------------------------------------------------|---------------------------------------------|----------------------------------|--------------|------|
|                          | Compléments ajoutés                                   | récemment                                   |                                  |              |      |
|                          | Wooclap - Ma<br>awesome                               | ike learning                                |                                  |              |      |
|                          | <u>A</u> fficher tout                                 |                                             |                                  |              |      |
|                          | Autres compléments                                    |                                             |                                  |              |      |
|                          | <u>G</u> érer d'autres con                            | npléments                                   |                                  |              |      |
| 2.                       | Cliquez sur l'onglet Gér                              | é par l'administ                            | rateur                           | ×            |      |
|                          | Compléments Office<br>MES COMPLÉMENTS                 |                                             |                                  | C Actualiser |      |
|                          | Forms<br>Microsoft Corporation                        | Microsoft Power Bi<br>Microsoft Corporation | Pexels<br>OfficeConsult AS       |              |      |
|                          | Poll Everywhere Presen<br>Poll Everywhere             | Refinitiv Add-in<br>Refinitiv               | Wooclap - Make learni<br>Wonclan |              |      |
| 3.<br>4.                 | Cliquez sur le compléme<br>L'interface de Wooclap     | ent Wooclap<br>s'affiche dans la diap       | ositive                          |              |      |

### Connecter votre compte Wooclap à PowerPoint

### Information

La connexion de votre compte Wooclap à PowerPoint se réalise seulement la première fois que vous ajoutez le complément. Par la suite, lorsque vous ajouterez le complément Wooclap à une diapositive, vos évènements s'afficheront automatiquement.

- 1. Insérez une nouvelle diapositive à votre présentation PowerPoint
- 2. Insérez le complément Wooclap dans la nouvelle diapositive
- 3. L'interface de Wooclap s'affiche dans la diapositive. Cliquez sur Start

| 🧕 Enregistrement automatique 🕶 🗟 🏷 - 🕐 🗜                                                                                                    | 🗢 Lorem Ipsum - PPT dans Wooclap + Enregistré 🗸 🖉 Paula Andrea Arancibia Erazo 🧌                                                                                                    | <i>ä</i> – – ×                                     |
|----------------------------------------------------------------------------------------------------|----------------------------------------------------------------------------------------------------|----------------------------------------------------|
| Fichier Accueil Insertion Dessin Conception Transitio                                                                                                    | ns Animations Diaporama Enregistrer Révision Affichage Aide Antidote Workspace 365                                                                                                    | • <b>1 1</b>                                       |
|                                                                                                    |                                                                                                    |                                                    |
| × ≪ × Aa × Aa × AA ×                                                                                                    |                                                                                                    | ncepteur                                           |
| Presse-papiers 🕤 🕴 Police                                                                                                    | Sil         Paragraphe         Sil         I         Voix         Confidentialité         Compléments           I         12         11         10         9         8         7         6         5         4         3         2         1         0         1         2         3         4         5         6         7 | 7 · · · 8 · · · 9 · · · 10 · · · 11 · · · 12 · · · |
| 1<br>WOOCLAP<br>Out science et after<br>Manual<br>Manual |                                                                                                    |                                                    |
|                                                                                                    | wooclap                                                                                                    | HELP                                               |
| 2 wooclap                                                                                                    | Wooclap is an online platform through which presentations are made<br>interactive. You can insert questions into your PowerPoint slideshow<br>and have the audience participate through the web or via SMS. The<br>results are then displayed in your PowerPoint presentation in real-<br>time.                              |                                                    |
| An university of the state of the state of t                                                                                                    | First, you need to sign into your Woodap account. Then, you will be<br>able to select the questions you would like to add to your PowerPoint<br>presentation.                                                                                                    |                                                    |
| 3                                                                                                    | Start                                                                                                    | 0                                                  |
| QUESTIONS: BIOLOGIE                                                                                                    | www.wooclap.com                                                                                                    |                                                    |
|                                                                                                    |                                                                                                    | 4<br>Ŧ                                             |
| Diapositive 2 de 13 💢 Français (Canada) 🞇 Accessibilité : cons                                                                                                    |                                                                                                    | + 78% @                                            |

4. L'écran de connexion s'affiche. Utilisez la connexion via un établissement et sélectionnez Université Laval dans la liste déroulante

| Fichier Accueil Insertion                                                                                                    | Dessin Conception Transiti                             | ons Animations         | Diaporama Enregist | rer Révision Affic  | nage Aide Antidote                                                                                     | Workspace 365                            |            |       |
|----------------------------------------------------------------------------------------------------|--------------------------------------------------------|------------------------|--------------------|---------------------|----------------------------------------------------------------------------------------------------|------------------------------------------|------------|-------|
| Coller                                                                                                    |                                                        |                        |                    | Dessin Édition Di   | cter Niveau de                                                                                         | Compléments                              | Concepteur |       |
| Presse-naniers                                                                                                    | A · Aa · Aa · A · A                                    |                        |                    |                     | Confidentialité                                                                                        | Compléments                              |            |       |
| 1<br>WOOCLAP<br>Out interest of year<br>Marine<br>Marine | ender seremention                                      | 2 12 1<br>7 5 7<br>7 6 | 10 9 8 7           | Contra<br>Comment s | 2 1 1 1 0 1 1 1 2<br>ent de vous rei<br>ouhaitez-vous vous<br>Continue (vec Goo<br>entification unique | voir !<br>connecter ?<br>ogle<br>e (SSO) | 5 7 8 9    | 10 11 |
| Se connecter vie un<br>Unamenter vie un<br>Unamenter der<br>Other distancement                                                                                                    | n fabilissement<br>Isonational iso and in<br>Isonation | 2   1   0              |                    |                     |                                                                                                    |                                          |            |       |
| 3                                                                                                    |                                                        | 5 4 3                  |                    | @ Email             | uer avec l'adresse                                                                                     | email                                    |            |       |
| QUESTIONS                                                                                                    | : BIOLOGIE                                             | 7 6                    |                    | Vous n'avez pa      | s de compte ? Inscrive                                                                                 | <u>z-vous,</u>                           |            |       |

| Brregistrement automatique ♥♥ ♥ ♥                                                                                                    | 🗢 Lorem Ipsum - PPT dans Wooclap + Enregistré 🗸 🔗 Paula Andrea Arancibia Erazo 🧛 🏿 🖉 — 🗆 🗙                                                                                                    |
|----------------------------------------------------------------------------------------------------|----------------------------------------------------------------------------------------------------|
| Fichier         Accueit         Insertion         Dessin         Conception         Transitions           X         Image: Accueit         Insertion         Dessin         Conception         Transitions           Coller         Image: Accueit         Image: Accueit         Image: Acuei | Animations     Diaporama     Enregistrer     Révision     Affichage     Aide     Antidote     Workspace 365     Format de forme       Image: Image: I |
|                                                                                                    | A₀         Ξ Ξ Ξ Ξ         Paragraphe         S         Y         Y         confidentialité         Confidentialité         Compléments         Y           12         11         10         9         8         7         6         5         4         3         2         1         1         2         3         4         5         6         7         8         9         10         11         12                                                                                                    |
| 1<br>WOOCLAP<br>Our Extense at type                                                                                                    |                                                                                                    |
|                                                                                                    |                                                                                                    |
| 2<br>Utiliaer uns aufer mélhode de<br>connexión                                                                                                    | Utiliser une autre méthode de connexion                                                                                                    |
| Ender Strander     Strander Strander     Strander Strander     Strander Strander     Strander Strander     Strander                                                                                                    | Cliquez ici pour vous<br>connection vaous<br>navigateur<br>2 Copiez votre clé d'accès                                                                                                    |
| 3                                                                                                    | Collez votre<br>clé d'accès ici                                                                                                    |
| QUESTIONS: BIOLOGIE                                                                                                    | Retour<br>Acceler a terrain de contrexion                                                                                                    |
|                                                                                                    |                                                                                                    |
| Diapositive 2 de 13 🖸 Français (Canada) 🕉 Accessibilité : cons                                                                                                    | ulter nos recommandations へNotes 回 品 頭 豆+ + 78% 合                                                                                                    |

7. Une nouvelle fenêtre avec une clé d'accès s'ouvre, vérifiez l'icône de PowerPoint dans la barre d'outils et ouvrez là.

| Copiez la cl   | lé d'accès             |                      |                          |         |   |    |          |
|----------------|------------------------|----------------------|--------------------------|---------|---|----|----------|
| 🤍 Wooclap      |                        |                      |                          |         | - |    | $\times$ |
| https://app.wc | oclap.com/user/access- | cey .                |                          |         |   |    |          |
| wooclap        | Mes événements         | Modèles publics      |                          |         | ~ | FR | ~        |
|                |                        | N                    | Votre clé d'accès        |         |   |    |          |
|                |                        | 99aac337757ef2a4d5fa | a7aaab485c62862cae850720 | di Copy |   |    |          |

Copiez la clé d'accès et collez-la dans votre fenêtre PowerPoint

#### 6. Le message suivant s'affiche. Cliquez sur Connexion

8.

9. Collez-la à l'étape 3 du processus de connexion dans PowerPoint et cliquez sur <mark>Se connecter</mark>

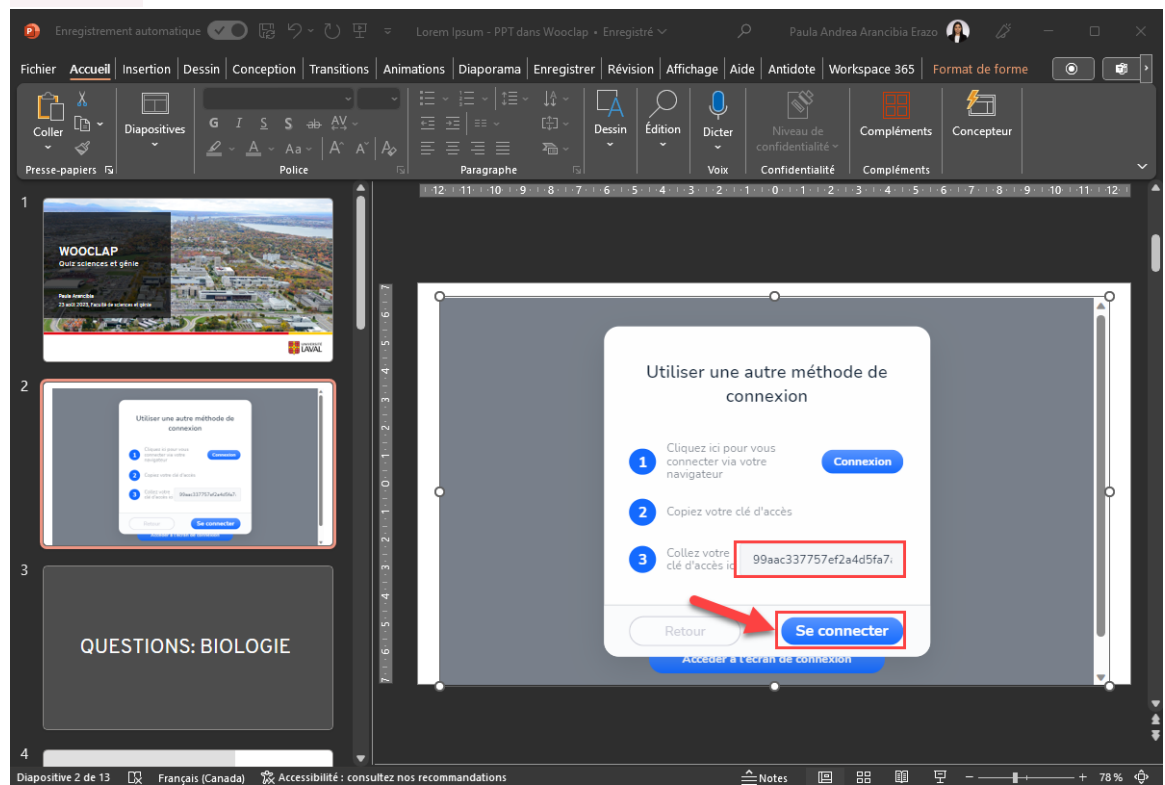

10. Votre compte Wooclap est maintenant connecté à PowerPoint. Un questionnaire s'affichera à la diapositive où vous avez inséré le complément. Vous pouvez naviguer à l'intérieur de la diapositive pour sélectionner le questionnaire que vous souhaitez utiliser.

# Intégrer les questions d'un évènement Wooclap à une présentation PowerPoint

 Lorsque vous insérez le complément PowerPoint à votre diapositive et que vous connectez votre compte, un questionnaire Wooclap s'affiche. S'il ne s'agit pas du questionnaire que vous souhaitez utiliser, cliquez sur la flèche à côté du nom du questionnaire pour consulter l'ensemble de vos évènements.

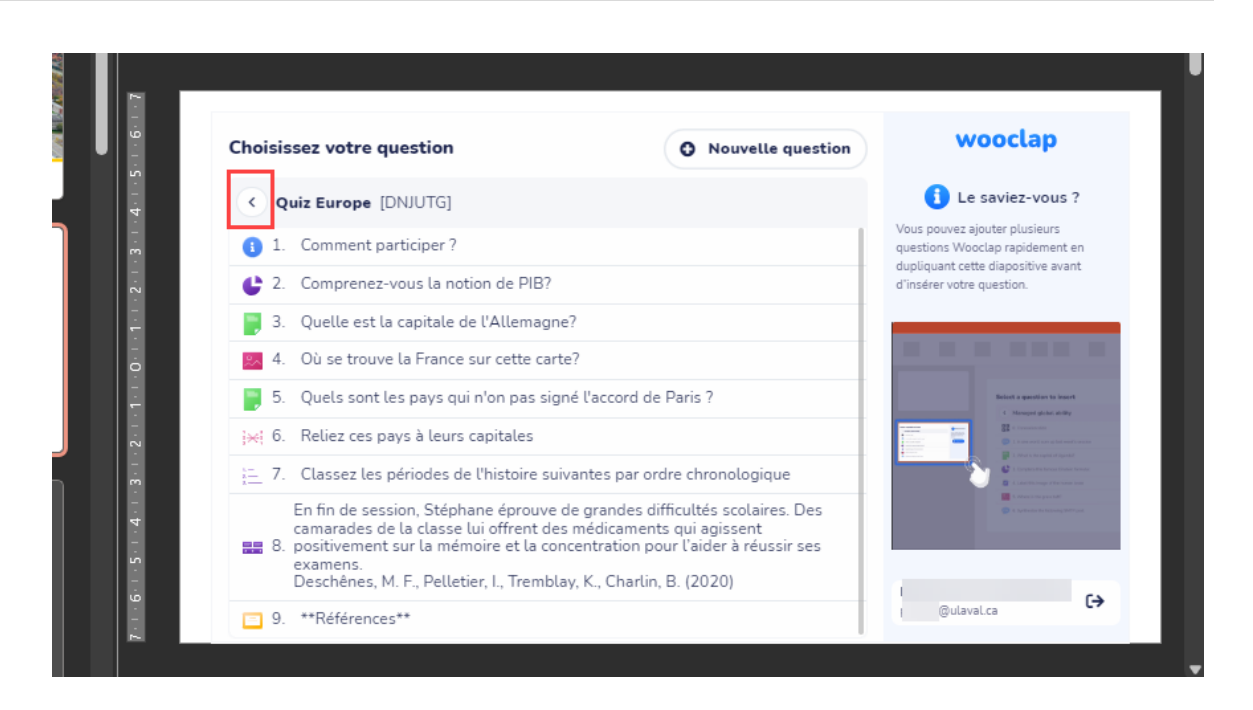

- 2. Cliquez sur l'évènement que vous souhaitez utiliser
- 3. Dupliquez la diapositive avec la liste de questions autant de fois que vous avez de questions à afficher.

#### Conseil

Avant de dupliquer la diapositive, utilisez les poignées blanches dans chaque coin de l'interface Wooclap pour agrandir l'affichage de Wooclap dans la diapositive.

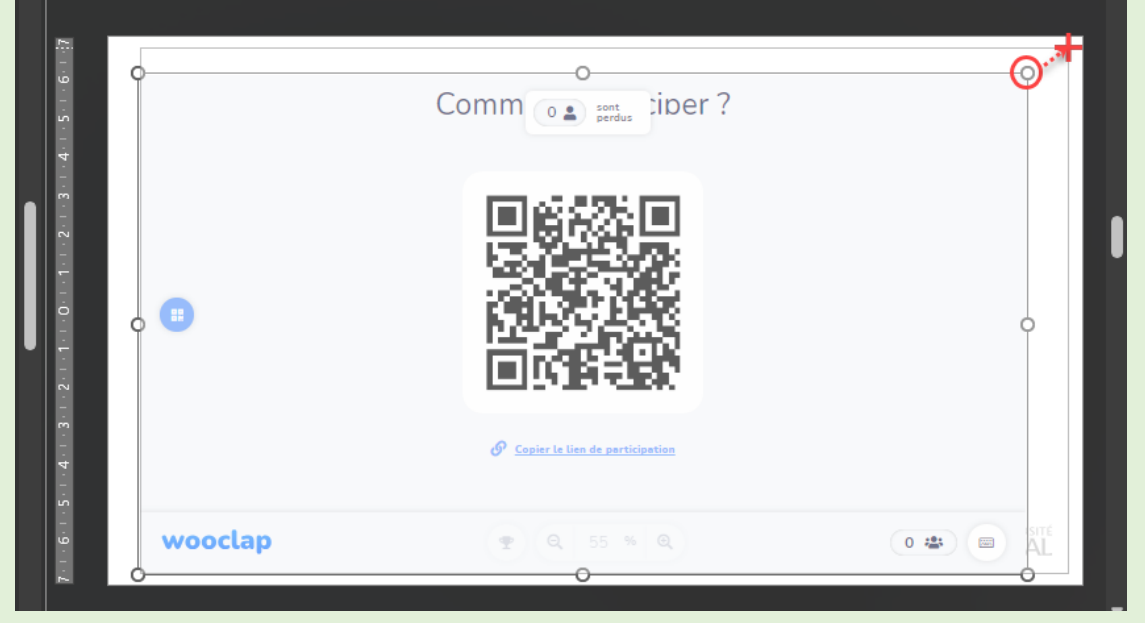

| 🧕 Enregistrement automatique 🕶 🖫 🍤 - 🕛                                                                                                    | 면 ァ Lorem Ipsum - PPT dans Wooclap • Enre                | rgistré ∽                                                                              | 🧌 🖉 – 🗆 X                                                        |
|----------------------------------------------------------------------------------------------------|----------------------------------------------------------|----------------------------------------------------------------------------------------|------------------------------------------------------------------|
| Fichier Accueil Insertion Dessin Conception Trans                                                                                                    | sitions Animations Diaporama Enregistrer<br>-            | Révision Affichage Aide Antidote                                                       | Workspace 365 💿 🕫 🖵 🗗                                            |
| Coller $\square$ $\square$ $\square$ $\square$ $\square$ $\square$ $\square$ $\square$ $\square$ $\square$                                                                                                    |                                                          | n Édition Dicter Niveau de                                                             | Compléments Concepteur                                           |
| Presse-papiers 🕞 Police                                                                                                    | Paragraphe 🖫                                             | Voix Confidentialité                                                                   | Compléments                                                      |
| 1<br>WOOCLAP<br>Out stantage if gins<br>The mit the<br>The mit the<br>The mit th |                                                          | 5 4 3 2 1 0 1 2                                                                        | 3 4 5 6 7 8 9 10 11 12                                           |
| Kecnercher dan X. Couper                                                                                                    | isissez votre question                                   | O Nouvell                                                                              | e question wooclap                                               |
|                                                                                                    | Quiz sciences - importe                                  | r [JPCBCD]                                                                             | Le saviez-vous ?                                                 |
| 2 Chalaissa votre question @ Houvella question                                                                                                    | de collage : 1. Comment participer ?                     |                                                                                        | Vous pouvez ajouter plusieurs<br>questions Wooclap rapidement en |
| Guis sciences - Reporter (FCECC)     Connect participe ?                                                                                                    | 2. De quel sujet allons-n                                | ous discuter aujurd'hui?                                                               | dupliquant cette diapositive avant<br>d'insérer votre question.  |
| 2 Or card ward allow more disorder allow for all start for all start allow for all start allow for all start all start allow for all start all start all start allow for all start all start al                                                                                                    | diapositive 3. Identifiez sur l'image le                 | s éléments suivants: cytoplasme, envelopp<br>ellulaire, vacuole, mitochondrie et novau |                                                                  |
| C 03 ar transmitting target and a larget regulation     C 04 are transmitting at a set of a constraint of transmitting at a set of transmitting at a set of transmitti                                                                                                    | des diapositives 4. Remplissez cette phra                | se avec la bonne réponse                                                               | the second second second                                         |
| X - X - Al-Vector exploration de Consequencies     A - Se a particular de Consequencies     A - Se a particular de Consequencies - Al-Vectores de Consequencies - Al-Vectores de Cons                                                                                                    | r la diapositive 5. Associez chaque élém                 | ent à son nom complet :                                                                | Biologi a question to locard<br>C Managed global ad-Bay          |
| 11 Paviaries resolucides d'adrectal des las viegs ?     Supprime                                                                                                    | er la diapositive 6. Où se trouvent les gaz              | nobles dans le tableau périodique?                                                     |                                                                  |
| 3 🗍 Ajouter u                                                                                                    | n <u>e section</u> 7. Qu'est ce qu'une famil             | le chimique?                                                                           |                                                                  |
| Disposi <u>t</u> ic                                                                                                    | on > 8. Jusqu'à quel chiffre les                         | amilles chimiques sont-elles numérotée                                                 | © + phone in constants                                           |
| 🖾 Réinitialis                                                                                                    | ser la <u>d</u> iapositive 9. L'élément Na représer      | ite                                                                                    |                                                                  |
| QUESTIONS: BIOLO                                                                                                    | forme de l' <u>a</u> rrière-pl 10. Pourquoi les motocycl | istes s'inclinent-ils dans les virages ?                                               | @ulavaLca                                                        |
| Album p <u>t</u>                                                                                                    | hoto                                                     | a a sea a sea da se da sea                                                             |                                                                  |
| Masquer                                                                                                    | la diap <u>o</u> sitive                                  |                                                                                        |                                                                  |
| Lien vers                                                                                                    | cette diapositive                                        |                                                                                        | Ŧ                                                                |
| 4<br>Diapositive 2 de 13 🙀 Français (Canada) 🗧 🎝 Nouveau                                                                                                    | i commentaire                                            |                                                                                        |                                                                  |

4. Revenez à la première diapositive qui contient la liste de questions de votre évènement et cliquez sur la question 1 « *Comment participer?* ». Cette diapositive contient les informations de connexion pour les personnes étudiantes.

| Choisissez votre question                                                                                 | • Nouvelle question                  | wooclap                                                                                                    |  |
|----------------------------------------------------------------------------------------------------|--------------------------------------|----------------------------------------------------------------------------------------------------|--|
| Quiz sciences - importer [JPCBCD]                                                                         |                                      | i Le saviez-vous ?                                                                                                    |  |
| 1. Comment participer ?                                                                                   |                                      | Vous pouvez ajouter plusieurs<br>questions Wooclap rapidement en                                                                                                    |  |
| 📀 2. De quel sujet allons-nous discuter aujurd'hui?                                                       |                                      | dupliquant cette diapositive avant<br>d'insérer votre question.                                                                                                    |  |
| 3. Identifiez sur l'image les éléments suivants: cyto<br>nucléaire, membrane cellulaire, vacuole, mitocho | plasme, enveloppe<br>ndrie et noyau. |                                                                                                    |  |
| ±⊎ 4. Remplissez cette phrase avec la bonne réponse                                                       |                                      |                                                                                                    |  |
| ;;; 5. Associez chaque élément à son nom complet :                                                        |                                      | Statut a question to insert                                                                                                    |  |
| 5. Où se trouvent les gaz nobles dans le tableau p                                                        | ériodique?                           |                                                                                                    |  |
| 7. Qu'est ce qu'une famille chimique?                                                                     |                                      | Comparable forces from the second second secon |  |
| 8. Jusqu'à quel chiffre les familles chimiques sont-                                                      | elles numérotées ?                   | C A Spinsor in Strong Will per                                                                                                    |  |
| 📒 9. L'élément Na représente                                                                              |                                      |                                                                                                    |  |
| 👳 10. Pourquoi les motocyclistes s'inclinent-ils dans l                                                   | es virages ?                         | @ulaval.ca                                                                                                    |  |
| • • • • • • • • • • • • • • • • • • •                                                                     |                                      |                                                                                                    |  |

5. Répétez l'étape 4 avec toutes les diapositives et questions que vous désirez afficher.

6. Placez les diapositives contenant les questions Wooclap à l'endroit où vous désirez les afficher.

### Conseil

Vérifiez que votre évènement Wooclap ne contient pas des réponses déjà soumises lors d'une présentation précédente. Le cas échéant, allez dans votre compte Wooclap via le web, téléchargez les résultats de la présentation précédente et réinitialisez les résultats. Cette étape mettra à jour automatiquement votre évènement Wooclap dans PowerPoint.

- 7. Vous pouvez maintenant présenter votre diaporama.
- 8. Lorsque vous présentez une diapositive avec une question Wooclap, cliquez sur la diapositive pour lancer la question.

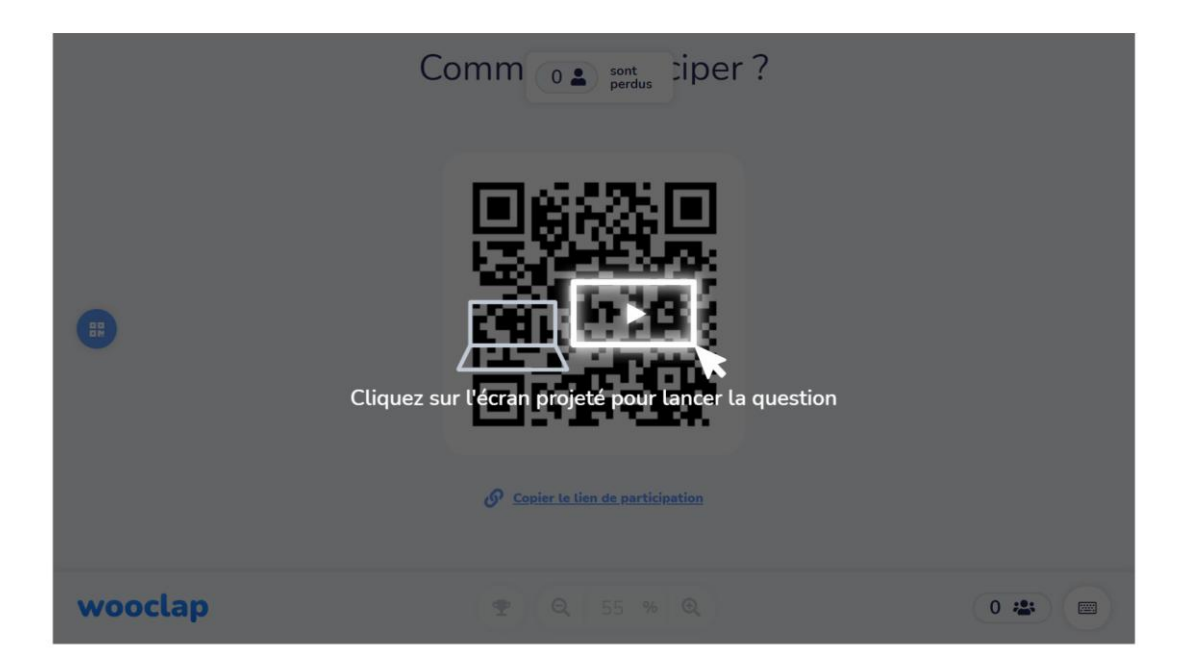

# Intégrer une présentation PowerPoint dans Wooclap

Consultez l'article <u>Comment insérer des questions dans une présentation</u> dans le centre d'aide de Wooclap. Celui-ci explique de façon détaillée les différentes étapes pour importer une présentation PowerPoint dans Wooclap.